## INSTRUÇÕES PARA INSCRIÇÃO E PAGAMENTO DE GRU

## Narrativas entrelaçadas: explorando a intersecção entre a literatura e a arte têxtil

Etapa 1: Cadastro no SIGAA (este cadastro deve ser realizado por todos/as, inclusive membros da comunidade da UFPB que tenham acesso ao SIGAA).

1) Acesse https://sigaa.ufpb.br/sigaa/public/home.jsf

2) Clique no link "Extensão" na aba superior;

3) Na sequência, clique no último link: "Acesso à Área de inscritos em cursos e eventos";

4) Se você já participou de alguma ação da Extensão na UFPB e possui cadastro, preencha com seu e-mail e senha;

(IMPORTANTE: mesmo que você seja aluno da UFPB, este cadastro é necessário)

5) Se você nunca participou de nenhuma ação de Extensão, clique em "Ainda não possuo cadastro!"

6) Preencha seus dados, crie uma senha, realize o cadastro. Você receberá uma mensagem por e-mail para validação;

7) Volte para a tela de login e entre com seu e-mail e senha;

8) Na lateral, clique em "Cursos e Eventos Abertos";

9) Localize seu curso e clique na setinha verde.

## Etapa 2: Inscrição no curso

1) Preencha os dados e realize sua inscrição;

2) Ao ser perguntado por "instituição" ou "vínculo", digite UFPB;

3) Preencha seus dados com cuidado e evite erros!

## Etapa 3: Emissão e pagamento da GRU

1) Acesse o site do Tesouro Nacional: https://pagtesouro.tesouro.gov.br/portalgru/#/emissao-gru

2) Emita a GRU (Guia de Recolhimento da União) preenchendo os seguintes dados:

Unidade Gestora (UG): 153065 Gestão: 15231 Código de Recolhimento: 28832-2 Número de Referência: 1506460000011004689 Competência: 07/2024 Vencimento: informe o dia em que o pagamento será efetuado. AGENDAMENTOS NÃO SERÃO ACEITOS. Valor: R\$ 60,00 CPF do contribuinte (aluno/a que realizará o curso) 3) Envie o comprovante de pagamento da GRU para o e-mail <u>secretaria.inelc@cchla.ufpb.br</u> No assunto coloque: **NOME COMPLETO / LITERATURA E ARTE TÊXTIL/ CPF**.

4) Após confirmação do pagamento e realização da inscrição, você receberá um e-mail de confirmação do SIGAA.

ATENÇÃO: VOCÊ DEVE ENVIAR O COMPROVANTE DE PAGAMENTO NO MESMO DIA EM QUE REALIZOU A INSCRIÇÃO.